## Student quick guide

1. Visit the GCSEPod website.

- 2. Login using office365 (school email and password).
- ← → Ů û A https://www.gcsepod.com
   O f ♥ ◎ ■
  GCSEpod
  education on demand

| assword                      |                         |
|------------------------------|-------------------------|
|                              |                         |
|                              | Login                   |
|                              |                         |
|                              |                         |
| <b>C</b> Sign in with Google | Sign in with Office 365 |

 Browse the subjects you are looking for and access the pods available.
 Remember to make notes or mind maps to revise from later.

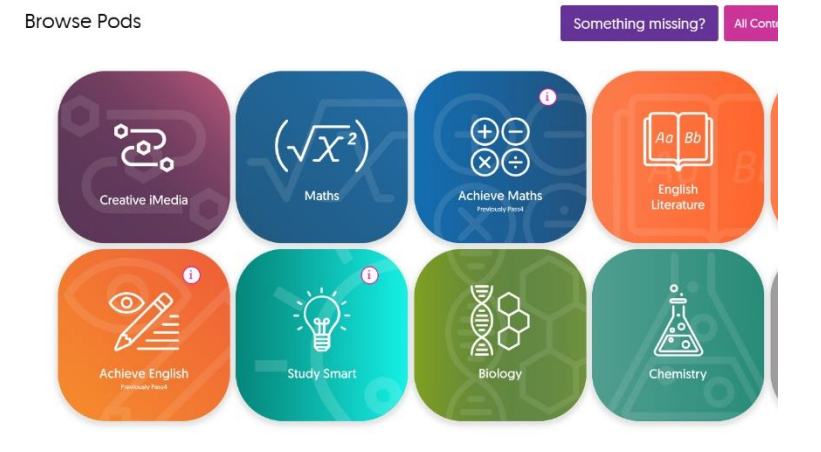

 Look for the C & C symbol to access check and challenge quizzes for some subjects (not available for all).

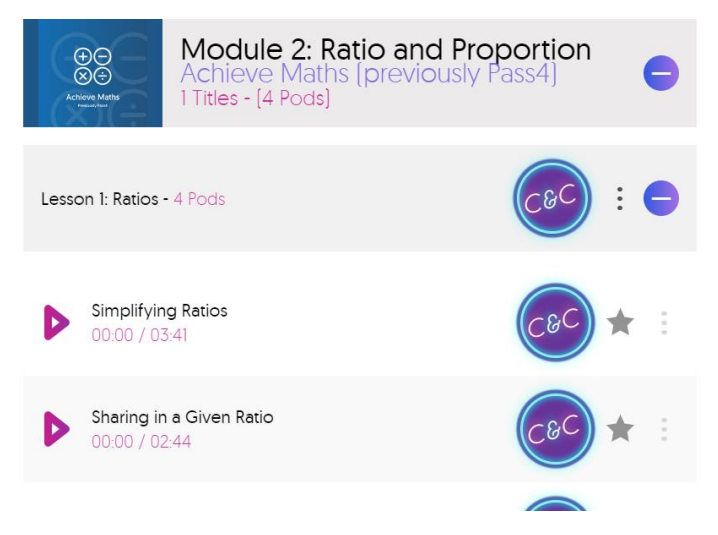